深圳市拓普微科技开发有限公司 SHENZHEN TOPWAY TECHNOLOGY CO., LTD.

## 主题:网络设置使用说明

## 背景:

SGTools、RGTools 有网络通信功能,包括升级工程和发送指令,其中升级工程使用的是 TFTP 协议传 输文件。目前只有HMT070ETD-1D、HMT070ETD-C可以直接设置网络。下面是网络设置使用方法:

## TFTP 升级工程:

-升级工程前,模块需要先进入升级模式,即发送指令"AA E3 00 CC 33 C3 3C"。

-使用 TFTP 协议,发送工程编译输出的 Output 文件夹,包含 FONT 文件夹、THMT 文件夹。

-发送完成后,需要复位模块,重新上电或者发送复位指令"AA EE AA 55 A5 5A CC 33 C3 3C"。

下面是使用工程升级软件升级工程:

① 新建工程,屏幕大小选择 1024x600,模块选 择 HMT070ETD-1D。如下图所示:

| 新建   | □程       |                                                 | ×  |
|------|----------|-------------------------------------------------|----|
| □工程一 |          |                                                 |    |
|      | 工程名称:    | 1024x600                                        |    |
| Í    | 创建工程文件夹: | C: \Users \zhongzanguo \Desktop                 |    |
| 屏幕   |          |                                                 |    |
|      | 屏幕大小:    | TFT Screen Size: 1024 x 600 (Rotate 0°/ 180°) ∨ |    |
|      | 设备型号:    | HMT070ETD-1D V                                  |    |
|      | 宽度:      | 1024 Pixels                                     |    |
|      | 高度:      | 600 Pixels                                      |    |
|      |          | 确定                                              | 取消 |

③ 编译后下载到模块中即可进行网络通信。打 ④ 点击 UPDATE 按钮进行工程升级,升级完后重 开工程升级软件,网络配置信息必须与工程一 启模块即可显示新的工程,如下图所示: 致,如下图所示:

| (   | ② 在工程设置窗口的网络设置中设置网络。      | XX |
|-----|---------------------------|----|
| 441 | 络配置信息可自行配置。如下图所示 <b>:</b> |    |
| F   | 工程设备                      | ~  |

| 基本设置 🖻 | <b>路设置</b>    |         | \\\      |      |
|--------|---------------|---------|----------|------|
| P地址:   | 192 . 168 . 1 | 10 . 10 | TCP 端口:  | 1234 |
| 子阿蒲码:  | 255 . 255 . 2 | 55 . 0  | TFTP 端口: | 69   |
| 网关:    | 192 . 168 . 1 | 10 . 1  |          | 默认   |
|        |               |         |          |      |
|        |               |         |          |      |
|        |               |         |          |      |
|        |               |         |          |      |
|        |               |         |          |      |
|        |               |         |          |      |
|        |               |         |          |      |
|        |               |         |          |      |
|        |               |         |          |      |

|                                                              | Size     | Progress | Stat ^ |
|--------------------------------------------------------------|----------|----------|--------|
| (资料\桌面(2019.5.21)\工程输出文件\1024x768(电容屏)−15\Font\f0000.bin     | 622592   |          |        |
| (资料\桌面(2019.5.21)\工程输出文件\1024x768(电容屏)−15\Font\fDO35.bin     | 8192     |          |        |
| \资料\桌面(2019.5.21)\工程输出文件\1024x768(电容屏)-15\Font\fD037.bin     | 18432    |          |        |
| \资料\桌面(2019.5.21)\工程输出文件\1024x768(电容屏)−15\Font\fD038.bin     | 18432    |          |        |
| (资料/桌面 (2019.5.21) \工程输出文件\1024x768 (电容屏) -15\Font\fDO41.bin | 4032     |          |        |
| \资料\桌面(2019.5.21)\工程输出文件\1024x768(电容屏)−15\Font\fD043.bin     | 6720     |          |        |
| \资料\桌面(2019.5.21)\工程输出文件\1024x768(电容屏)−15\Font\fD051.bin     | 6144     |          |        |
| \资料\桌面(2019.5.21)\工程输出文件\1024x768(电容屏)−15\Font\f0059.bin     | 131072   |          |        |
| \资料\桌面(2019.5.21)\工程输出文件\1024x768(电容屏)−15\Font\fDO61.bin     | 46080    |          |        |
| \资料\桌面(2019.5.21)\工程输出文件\1024x768(电容屏)−15\Font\fntofg.tm]    | l 15     |          |        |
| \资料\桌面(2019.5.21)\工程输出文件\1024x768(电容屏)−15\THMT\Config.TMU    | L 371    |          |        |
| \资料\桌面(2019.5.21)\工程输出文件\1024x768(电容屏)−15\THMT\DI0000.bi     | n 124506 |          |        |
| \资料\桌面(2019.5.21)\工程输出文件\1024x768(电容屏)−15\THMT\DI0001.bin    | n 121006 |          |        |
| (資料)桌面(2019.5.21)\工程输出文件\1024x768(电容屏)−15\THMT\DI0002.bin    | n 124506 |          |        |
| <次料/桌面(2019.5.21)\工程输出文件\1024x768(电容屏)−15\THMT\DIOOO3.bi     | n 123510 |          |        |
| (资料\桌面(2019.5.21)\工程输出文件\1024x768(电容屏)−15\THMT\DIOOO4.bin    | n 124008 |          |        |
| \资料\桌面(2019.5.21)\工程输出文件\1024x768(电容屏)−15\THMT\DIOOO5.bi     | n 120024 |          | ~      |
|                                                              |          |          | >      |

TOPWAY Remote Update Tools V1.01 × Source Path Size Progress Stat ' Source Path D (装料)(通面 (2019 5.21)) (工程輸出文件)(12/47-68 (电容屏) -15/Vent/16/000 bin D (装料)(通面 (2019 5.21)) (工程輸出文件)(12/47-68 (电容屏) -15/Vent/16/003 bin D (装料)(通面 (2019 5.21)) (工程輸出文件)(12/47-68 (电容屑) -15/Vent/16/03 bin D (装料)(通面 (2019 5.21)) (工程輸出文件)(12/47-68 (电容屑) -15/Vent/16/03 bin D (装料)(通面 (2019 5.21)) (工程輸出文件)(12/47-68 (电容屑) -15/Vent/16/04 bin D (装料)(通面 (2019 5.21)) (工程輸出文件)(12/47-68 (电容屑) -15/Vent/16/04 bin D (装料)(通面 (2019 5.21)) (工程輸出文件)(12/47-68 (电容屑) -15/Vent/16/04 bin D (装料)(通面 (2019 5.21)) (工程輸出文件)(12/47-68 (电容屑) -15/Vent/16/04 bin D (支料)(通面 (2019 5.21)) (工程輸出文件)(12/47-68 (电容屑) -15/Vent/16/04 bin D (支料)(通面 (2019 5.21)) (工程輸出文件)(12/47-68 (电容屑) -15/Vent/16/04 bin D (支料)(通面 (2019 5.21)) (工程輸出文件)(12/47-68 (电容屑) -15/Vent/16/64 bin D (支料)(通面 (2019 5.21)) (工程輸出文件)(12/47-68 (电容屑) -15/Vent/16/64 bin D (支料)(通面 (2019 5.21)) (工程輸出文件)(12/47-68 (电容屑) -15/Vent/16/64 bin D (支料)(通面 (2019 5.21)) (工程輸出文件)(12/47-68 (电容屑) -15/Vent/16/64 bin D (支料)(通面 (2019 5.21)) (工程輸出文件)(12/47-68 (电容屑) -15/Vent/16/64 bin D (支料)(通面 (2019 5.21)) (工程輸出文件)(12/47-68 (电容屑) -15/Vent/16/64 bin D (支料)(通面 (2019 5.21)) (工程輸出文件)(12/47-68 (电容屑) -15/Vent/16/64 bin D (支料)(通面 (2019 5.21)) (工程輸出文件)(12/47-68 (由容屑) -15/Vent/16/64 bin D (支料)(通面 (2019 5.21)) (12/48)(12/64 bin (26/67)) (12/67)(12/64 bin (26/67)) (12/67)(12/67)(12/ 8192 18432 18432 4032 6720 6144 1310 46080 -15\Font\fntofg.tml -15\THMT\Config.TML 15 \资料\重而(2019.5.21) \T程输出文件\1024x768(电容屏 371 19. (後科俱面(2019.5.2)) (上野紙工文件10.044.r68 (地名第一)+51.7807(1.2003) [1.12406 19. (後科俱面(2019.5.2)) (王賢紙工文件10.24.r68 (名音第一)+51.7807(1.2000) [1.12406 19. (後科俱面(2019.5.2)) (王賢紙工文件10.24.r68 (名音第一)+51.7807(1.2002) [1.12406 19. (後科俱面(2019.5.2)) (王賢紙工文件10.24.r68 (名音第一)+51.7807(1.2002) [1.12406 19. (後科俱面(2019.5.2)) (王賢紙工文件10.24.r68 (名音第一)+51.7807(1.2003) [1.12406 19. (後科俱面(2019.5.2)) (王賢紙工文件10.24.r68 (名音第)+51.7807(1.2003) [1.12406 19. (後科俱面(2019.5.2)) (王賢紙工文件10.24.r68 (名音第))+51.7807(1.2003) [1.12406] 19. (後科俱面(2019.5.2)) (王賢紙工文件10.24.r68 (名音))+51.7807(1.2003) [1.12406] 19. (後科俱面(2019.5.2)) (王賢紙工文件10.24.r68 (名音))+51.7807(1.2003) [1.12406] IP: 192 . 168 . 10 . 10 TCP Port: 1234 TFTP Port: 69 Verify UPDATE STOR Path:[D:\资料\桌面(2019.5.21)\工程输出文件\1024x768(电容屏 .... ☑ Reset

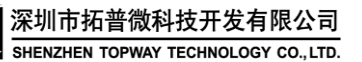

**Application Note** 

File Name: SAN-20-0003a(网络设置使用说明) By: Liao Li Liang 2021-03-26

٦

| 通过网口发送指令与模块通信:<br>-30S内客户端无发送数据,模块将自动断开连接。<br>-网口发送指令集与串口通信指令集一致。<br>-客户端与服务端连接采用TCP连接。                                                                                                    |                                                                                                    |
|----------------------------------------------------------------------------------------------------|----------------------------------------------------------------------------------------------------|
| ①打开串口工具 SSCOM,端口号选择 TCPClient 设置 IP 地址、端口号与工程网络设置一致,点击连接,如下图所示:                                                                                                    | ②与串口通信发送指令一样。发送 TOPWAY 指令,可参考智能模块应用说明书的指令集,以读版本号为例,发送指令"AA 31 CC 33 C3 3C",如下                                                                                  |
| 通讯读口 串口设置 显示 发送 多字符串 小工具 帮助                                                                                                    | 图所示:<br>通讯端口 申口设置 显示 发送 多字符串 小工具 報助<br>[17:50:41.818]发→◇AA 31 CC 33 C3 3C □<br>[17:50:41.827]收←◆AA 31 35 2E 32 30 00 CC 33 C3 3C                               |
| <b>請除窗口</b> 打开文件       网络通讯事例\1_0. tmp\0utput\TMIT\PAGES. BIN 发送文件       停止 <b>清发送区</b> 「         端口号       TCPClient       「       PKZ显示       保存数据       「       接收数据程1文件       ✓       HZZ发示       保存数据       「       HZZ发流       :       :       1       ms       第4       字节 至方       本地       192.168.30.57       _       777       断开       AA 31 CC 33 C3 3C       AA 31 CC 33 C3 3C       AA 31 CC 33 C3 3C       AA 31 CC 33 C3 3C       .       .       .       .       .       .       .       .       .       .       .       .       .       .       .       .       .       .       .       .       .       .       .       .       .       .       .       .       .       .       .       .       .       .       .       .       .       .       .       .       .       .       .       .       .       .       .       .       .       .       .       .       .       .       .       .       .       .       .       .       .       .       .       .       .       .       .       .       .       .       .       .       .       .       .       < | <b>請除窗口</b> <u>打开文件</u> 网络通讯事例\1_0. tmp\0utput\THMT\PAGES_BIN 发送文件 停止 <u>請发送区</u> 「            瑞口号 <b>TCPClient 」</b> / MEX显示 保存数据           接收数据到文件 / MEX发送 「 |